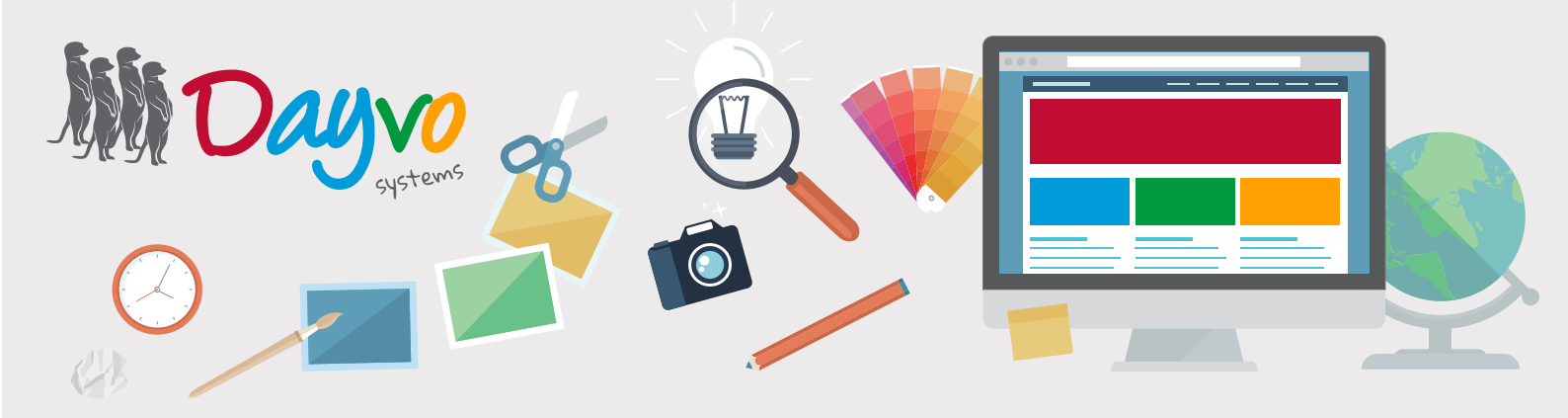

# Manual: Configuración de correo

| 01 >>  | Outlook         |
|--------|-----------------|
| 02 >>> | Thunderbird     |
| 03 >>  | Mac             |
| 04 >>> | Móviles Android |
| 05 >>> | Móviles Iphone  |

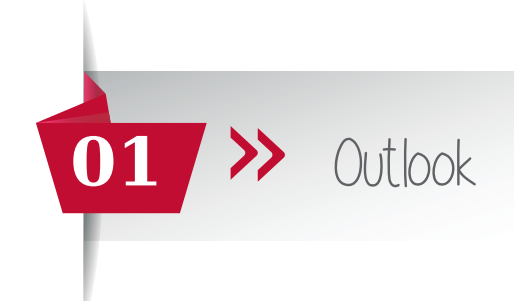

Una vez que tu diseñador te haya facilitado los datos de acceso de tu cuenta de correo asociadas al dominio, ya puedes configurarlas en un gestor de correo.

Pero recuerda que antes has tenido que entrar en <u>https://web.dsmail.es/</u> introducir tu **contraseña temporal** y haber puesto una **nueva contraseña**. No te olvides de poner una contraseña segura que contenga al menos 8 dígitos y al menos un número, una mayúsculas y un símbolos.

Ahora que ya dispones de tu propia cuenta de correo, dirígete a tu gestor de correo Outlook.

Para configurar tu cuenta de correo en Outlook hacemos clic en *Herramientas >> Cuentas* y hacemos doble clic sobre la cuenta de correo ya configurada, o bien configuramos una nueva cuenta de correo haciendo clic en *Nueva cuenta*.

Nos aparece una ventana emergente donde nos solicitan diferentes datos:

Tipo de cuenta: La podrás configurar en POP o en IMAP Servidor de correo entrante: imap.dsmail.es (Si la cuenta de correo la vas a configurar esta en pop entonces deberás poner pop.dsmail.es) Servidor de correo saliente (SMTP): smtp.dsmail.es Nombre de usuario: tu cuenta de correo completa Contraseña: La nueva contraseña que antes has creado

| formación sobre el usuario      |                   | Configuración de la cuenta de prueba                                                                             |
|---------------------------------|-------------------|----------------------------------------------------------------------------------------------------|
| u nombre:                       | Tu nombre         | Le recomendamos que pruebe su cuenta para garantiza<br>que las entradas son correctas                            |
| irección de correo electrónico: | info@dominio.es   | que las cittadas son concetas.                                                                                   |
| nformación del servidor         |                   | Probar configuración de la cuenta                                                                                |
| po de cuenta:                   |                   | Probar configuración de la cuenta                                                                                |
| ervidor de correo entrante:     | imap.dsmail.es    | Probar automáticamente la configuración de<br>la cuenta al hacer clic en Siguiente                               |
| ervidor de correo saliente (SMT | ): smtp.dsmail.es |                                                                                                    |
| nformación de inicio de sesión  |                   | J                                                                                                    |
| ombre de usuario:               | info@dominio.es   | Correo para mantener sin Todo                                                                                    |
| ontraseña:                      | ******            | conexión:                                                                                                    |
| Recor                           | dar contraseña    | and the second second second second second second second second second second second second second second second |
|                                 |                   |                                                                                                    |

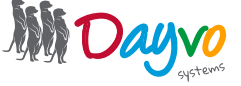

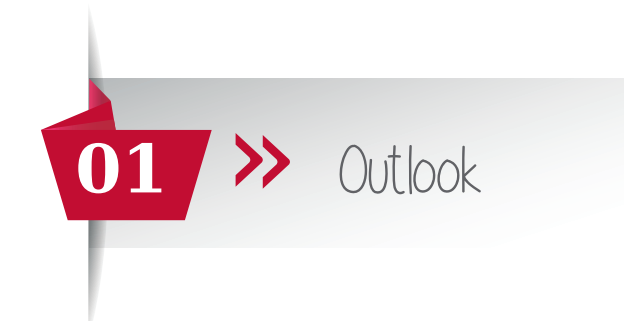

### Ahora haz clic en *Más configuraciones*

| Cambiar cuenta                                                      |                                            | ×                                                                                                    |
|---------------------------------------------------------------------|--------------------------------------------|----------------------------------------------------------------------------------------------------|
| Configuración de cuenta IMAP y<br>Especifique la configuración de s | r POP<br>ervidor de correo para su cuenta. |                                                                                                    |
| Información sobre el usuario                                        |                                            | Configuración de la cuenta de prueba                                                                             |
| Su nombre:                                                          | Tu nombre                                  | Le recomendamos que pruebe su cuenta para garantizar                                                             |
| Dirección de correo electrónico:                                    | info@dominio.es                            | que las entradas son correctas.                                                                                  |
| Información del servidor                                            |                                            | Problem and former that the second                                                                               |
| Tipo de cuenta:                                                     | IMAP 🗸                                     | Probar configuración de la cuenta                                                                                |
| Servidor de correo entrante:                                        | imap.dsmail.es                             | Probar automáticamente la configuración de<br>la cuenta al hacer clic en Siguiente                               |
| Servidor de correo saliente (SMTP):                                 | smtp.dsmail.es                             | -                                                                                                    |
| Información de inicio de sesión                                     |                                            |                                                                                                    |
| Nombre de usuario:                                                  | info@dominio.es                            | Correo para mantener sin Todo                                                                                    |
| Contraseña:                                                         | ******                                     | conexión:                                                                                                    |
| Recorda                                                             | ar contraseña                              | and the second second second second second second second second second second second second second second second |
| Requerir inicio de sesión utilizar<br>contraseña segura (SPA)       | ido Autenticación de                       | Más configuraciones                                                                                              |
|                                                                     |                                            | < Atrás Siguiente > Cancelar                                                                                     |

| Configura                                      | ación de correo elec                                                      | trónico de Internet                                                               | ×   |
|------------------------------------------------|---------------------------------------------------------------------------|-----------------------------------------------------------------------------------|-----|
| General                                        | Servidor de salida                                                        | Avanzadas                                                                         |     |
| i Mise<br>∭ Mise<br>U<br>↓<br>U<br>U<br>U<br>U | rvidor de salida (SM<br>tilizar la misma confi<br>iiciar sesión utilizano | IP) requiere autenticación<br>guración que mi servidor de correo de entrada<br>Jo |     |
| с<br>с                                         | iombre de asaarior<br>ontraseña:                                          |                                                                                   |     |
|                                                |                                                                           | Recordar contraseña                                                               |     |
| L -                                            | _ Kequerir Autentica                                                      | icion de contrasena segura (SPA)                                                  |     |
|                                                |                                                                           |                                                                                   |     |
|                                                |                                                                           |                                                                                   |     |
|                                                |                                                                           |                                                                                   |     |
|                                                |                                                                           |                                                                                   |     |
|                                                |                                                                           |                                                                                   |     |
|                                                |                                                                           |                                                                                   |     |
|                                                |                                                                           |                                                                                   |     |
|                                                |                                                                           |                                                                                   |     |
|                                                |                                                                           |                                                                                   |     |
|                                                |                                                                           |                                                                                   |     |
|                                                |                                                                           |                                                                                   |     |
|                                                |                                                                           | Acentar                                                                           | lar |
|                                                |                                                                           | Aceptai Cance                                                                     | idi |

Nos saldrá otra ventana con 3 opciones: General, Servidor de salida y avanzadas. En la sección general no tenemos que modificar ningún dato.

En la sección *Servidor de salida* debemos marcar las opciones *"Mi servidor de salida (SMTP)* requiere autenticación" y *"Utilizar la misma* configuración que mi servidor de correo de entrada".

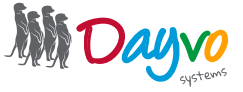

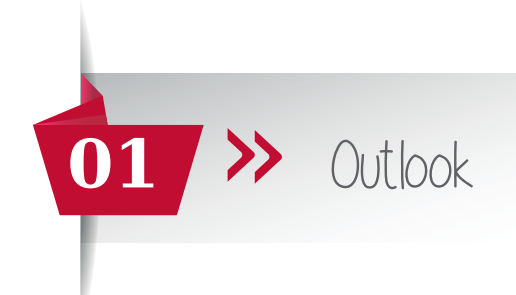

En la sección *Avanzadas* la **configuración principal y recomendada** será la siguiente: (Servidor de entrada: **993** si la cuenta está en IMAP y **995** si la cuenta está en POP)

| Configuración de correo electrónico de Internet X                                                                                                    |
|----------------------------------------------------------------------------------------------------|
| General Servidor de salida Avanzadas<br>Números de puerto del servidor <u>995 si está en POP</u><br>Servidor de entrada (IMAP): <u>993</u> Usar predeterminados                                                                                                    |
| Usar el siguiente tipo de conexión cifrada: SSL v<br>Servidor de salida (SMTP): 587<br>Usar el siguiente tipo de conexión cifrada: Autom. v                                                                                                    |
| Tiempo de espera del servidor<br>Corto Largo 1 minuto<br>Carpetas                                                                                                    |
| Elementos enviados<br>No guardar copia de los elementos enviados<br>Elementos eliminados                                                                                                    |
| <ul> <li>Marcar elementos para su eliminación sin moverlos automáticamente</li> <li>Los elementos marcados para eliminación se eliminarán</li> <li>permanentemente al depurar los elementos del buzón de correo.</li> <li>Depurar elementos al cambiar de carpeta mientras se está en línea</li> </ul> |
|                                                                                                    |
| Aceptar Cancelar                                                                                                    |

Haz clic en *Aceptar*. Volverás a la pantalla principal y haces clic en *Siguiente* y *Finalizar*.

*¡Ya está!* Has finalizado la configuración de tu cuenta de correo, en unos minutos empezarán a aparecer tus correos en tu Outlook.

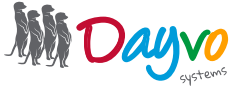

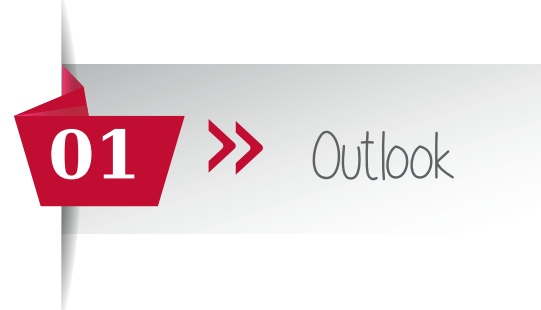

#### ¿Y si no funciona?

A veces, si la versión de Outlook de la que dispones es antigua (recomendamos que tengas tu Outlook actualizado a la última versión) quizá esta configuración no funcione.

Si es tu caso, **no te preocupes**, lo único que debes cambiar son los puertos y tienes varias opciones.

Aquí te mostramos **todas las configuraciones posibles de los puertos** dejando el resto de parámetros de la misma manera.

| Configuración de correo electrónico de Internet X                                                                                                    |
|----------------------------------------------------------------------------------------------------|
| General Servidor de salida Avanzadas<br>Números de puerto del servidor 995 si está en POP<br>Servidor de entraca (IMAP): 993 Usar predeterminados<br>Usar el siguiente tipo de conexión cifrada: SSL<br>Servidor de salida (SMTP): 587<br>Usar el siguiente tipo de conexión cifrada: Autom. |
| Corto Largo 1 minuto OPCION 1                                                                                                    |
| Configuración de correo electrónico de Internet X                                                                                                    |
| General       Servidor de salida       Avanzadas         Números de puerto del servidor       995 si está en POP         Servidor de entrada (IMAP):       993                                                                                                    |
| Usar el siguiente tipo de conexión cifrada: SSL<br>Servidor de salida (SMTP): 465<br>Usar el siguiente tipo de conexión cifrada: SSL<br>Tiempo de espera del servidor                                                                                                    |
| Corto Largo 1 minuto                                                                                                    |
| Configuración de correo electrónico de Internet X                                                                                                    |
| General Servidor de salida Avanzadas<br>Números de puerto del servidor 995 si está en POP<br>Servidor de entrada (IMAP): 993 Usar predeterminados                                                                                                    |
| Usar el siguierte tipo de conexión cifrada: SSL<br>Servidor de salida (SMTP): 587<br>Usar el siguierte tipo de conexión cifrada: TLS<br>Tiempo de espera del servidor<br>Corto Largo 1 minuto<br>DPCIÓN 3                                                                                    |

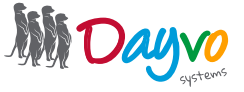

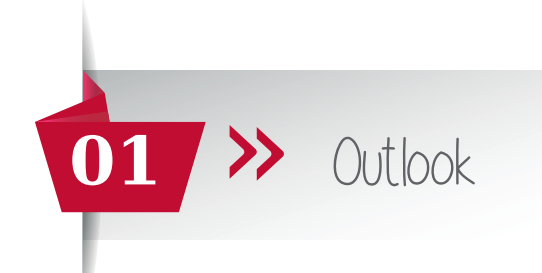

Un pequeño resumen de los puertos es el siguiente:

|      | SERVIDOR DE ENTRA | ADA        |            |
|------|-------------------|------------|------------|
| POP  | PUERTO 995        |            | MARCAR SSL |
| IMAP | PUERTO 993        |            | MARCAR SSL |
|      | SERVIDOR DE SALID | A          |            |
| PUER | TO 587            | AUTOMÁTICO | D          |
| PUER | TO 465            | SSL        |            |
| PUER | TO 587            | TLS        |            |

**De manera muy excepcional** en versiones muy antiguas de Outlook que no son compatibles con las nuevas configuraciones con SSL (certificado de seguridad) puede que no funcione ninguna de las anteriores configuraciones, debiendo configurar los puertos (el resto de configuración queda igual que las anteriores) de este modo:

| Servid   | or de entr<br>]Este serv<br>or de salic | ada (POP<br>idor preci<br>la (SMTP) | 3): 100                 | nexión cifra | ar predeter<br>ada (SSL) | minados | ] |
|----------|-----------------------------------------|-------------------------------------|-------------------------|--------------|--------------------------|---------|---|
| Us       | ar el siguie                            | ente tipo d                         | de <mark>conexió</mark> | in cifrada:  | Autom.                   | ~       | ] |
| liempo d | de espe <mark>r</mark> a                | del servio                          | lor —                   |              |                          |         | 5 |
| Corto    |                                         | 1                                   | Largo 1                 | minuto       |                          |         |   |
| intrega  | 2                                       |                                     |                         |              |                          |         |   |
| De;      | jar una co                              | pia de los                          | mensajes                | en el servi  | idor                     |         |   |
|          | Quitar de                               | l servidor                          | después                 | 10           | días                     |         |   |
|          | Quitar de                               | l servidor                          | al eliminar             | de 'Eleme    | ntos elimin              | ados'   |   |
|          |                                         |                                     |                         |              |                          |         |   |
|          |                                         |                                     |                         |              |                          |         |   |
|          |                                         |                                     |                         |              |                          |         |   |
|          |                                         |                                     |                         |              |                          |         |   |

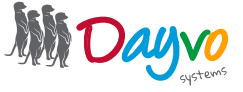

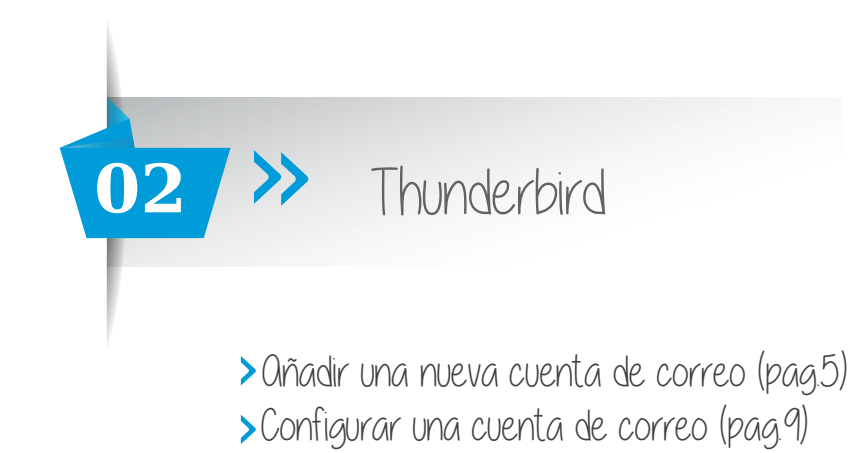

Una vez que tu diseñador te haya facilitado los datos de acceso de tus **cuentas de correo asociadas al dominio**, tienes la opción de añadir una nueva cuenta de correo en tu gestor o de configurarla si ya la tienes creada con anterioridad.

# Qñadir una nueva cuenta de correo

Para añadir una cuenta de correo en Thunderbird hacemos clic en **Herramientas >> Configuración de** cuenta. A continuación aparece una nueva ventana en la que tiene que hacer clic en **Operaciones sobre la** cuenta >> Añadir cuenta de correo

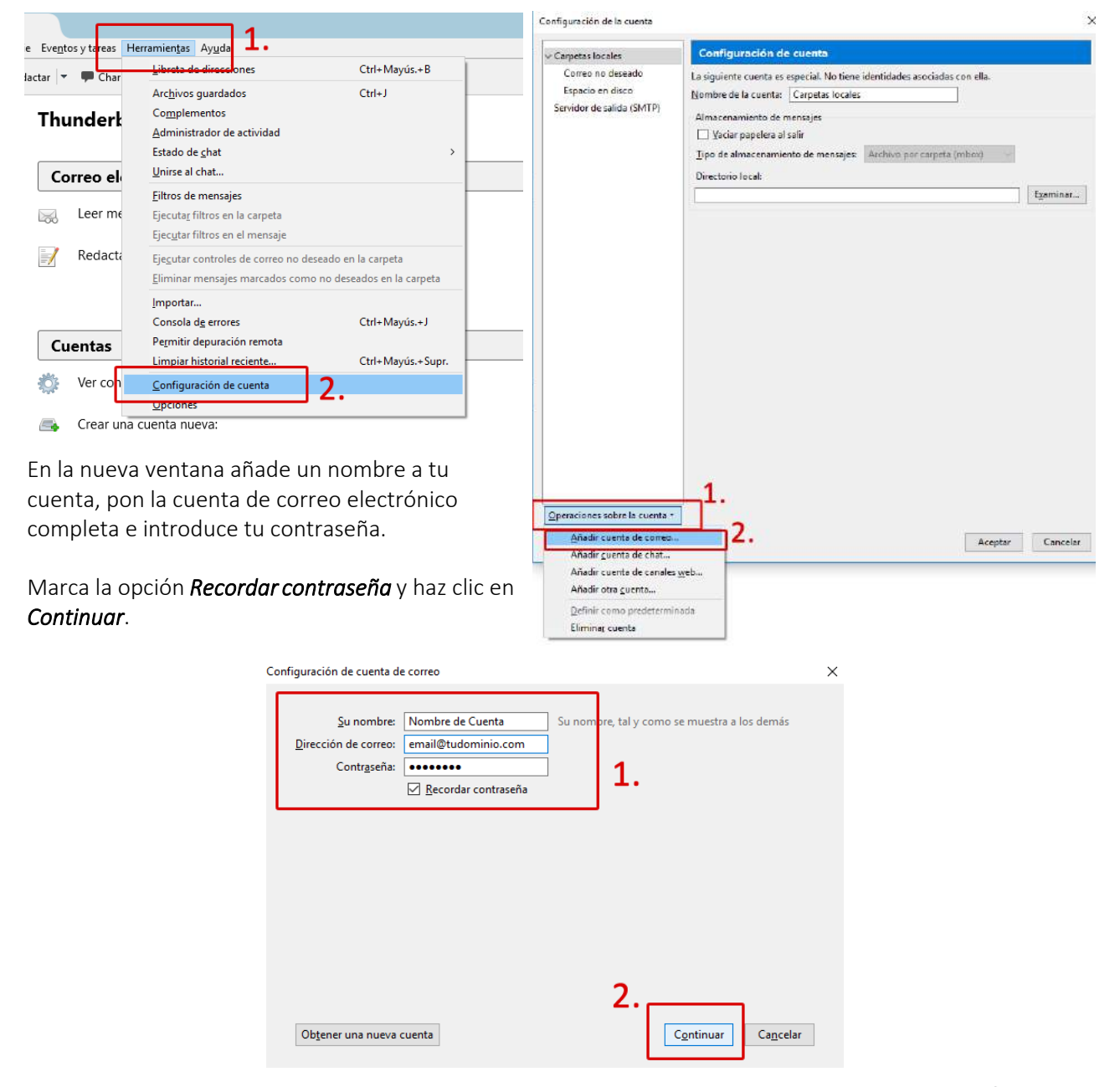

Para resolver sus dudas y consultas podrá ponerse en contacto con Dayvo Sistemas llamando al **987 84 25 90** o enviando un email a **clientes@dayvo.com** 

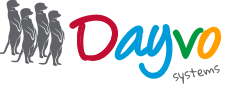

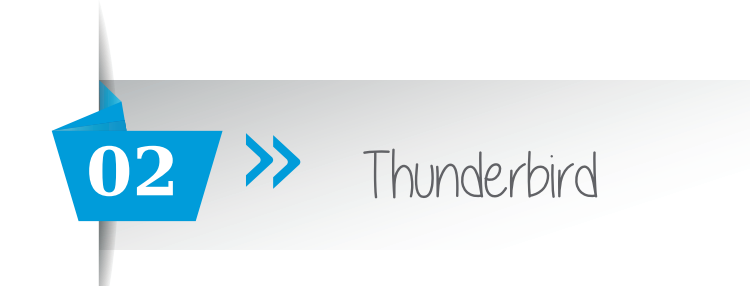

Tu cuenta empezará a configurarse buscando la configuración, no cierres Thunderbird ni hagas clic en ningún lugar hasta que este proceso finalice.

| Configuración de cuenta de | e correo                      |                      |                   | ×        |
|----------------------------|-------------------------------|----------------------|-------------------|----------|
|                            |                               |                      |                   |          |
| <u>S</u> u nombre:         | Nombre de Cuenta              | Su nombre, tal y cor | mo se muestra a l | os demás |
| Dirección de correo:       | email@tudominio.com           |                      |                   |          |
| Contr <u>a</u> seña:       | •••••                         |                      |                   |          |
|                            | <u>R</u> ecordar contraseña   |                      |                   |          |
|                            |                               |                      |                   |          |
|                            |                               |                      |                   |          |
|                            |                               |                      |                   |          |
| Buscando configurad        | ción: base de datos de Mozill | a ISP 🔾              |                   |          |
|                            |                               |                      |                   |          |
|                            |                               |                      |                   |          |
|                            |                               |                      |                   |          |
|                            |                               |                      |                   |          |
|                            |                               |                      |                   |          |
| Obtener und aussi          | cuenta Config manual          | Darar                | Continuar         | Cancelar |
| Ob <u>t</u> ener una nueva | Config. <u>m</u> anuai        | Parar                | Continuar         | Cancelar |

Al finalizar el proceso la cuenta de correo dará un aviso de configuración

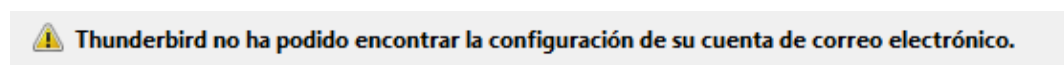

En esta misma pantalla tendremos que configurar la cuenta de correo ignorando por completo el aviso anterior.

• Primero seleccionamos si nuestra cuenta la queremos configurar en **IMAP** o en **POP** en el servidor de correo entrante.

| Entrante:       | IMAP $\sim$ | [ |
|-----------------|-------------|---|
| Saliente:       | IMAP        | Г |
| Surrenter       | POP3        |   |
| bre de usuario: | Entrante:   |   |

• A continuación ponemos los datos de nuestra cuenta dejando los campos igual que la siguiente imagen (modificando <u>email@tudominio</u> por tu cuenta de correo):

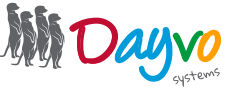

|                                                                                                  | 02                                                                                     | >>> Thunde                                                                                                | .rbird                                     |                                                    |                           |   |
|--------------------------------------------------------------------------------------------------|----------------------------------------------------------------------------------------|----------------------------------------------------------------------------------------------------|--------------------------------------------|----------------------------------------------------|---------------------------|---|
| Configuración de cuenta de                                                                       | correo                                                                                 |                                                                                                    |                                            |                                                    |                           | × |
| Su nombre:<br>Dirección de correo:<br>Contr <u>a</u> seña:<br>Manderbird no ha<br>Si configuramo | Nombre de C<br>email@tudor<br>••••••<br><u>Recordar</u><br>a podido enco<br>os la cuen | Su nombre, tal y contraseña<br>ntrar la configuración de su cuent<br>ta en POP el nombre<br>pop.dsmail.es | omo se mues<br>ta de correo o<br>del servi | tra a los demás<br>electrónico.<br>dor entrante se | erá                       |   |
|                                                                                                  |                                                                                        | Nombre del servidor                                                                                       | Puerto                                     | SSL                                                | Identificación            | 1 |
| Entrante:                                                                                        | $\rm IMAP$ $\sim$                                                                      | imap.dsmail.es                                                                                            | Auto 🗸                                     | Autodetectar 🗸 🗸                                   | Autodetectar $\checkmark$ |   |
| Saliente:                                                                                        | SMTP                                                                                   | smtp.dsmail.es                                                                                            | Auto 🗸                                     | Autodetectar $\checkmark$                          | Autodetectar $\checkmark$ |   |
| Nombre de usuario:                                                                               | Entrante:                                                                              | email@tudominio.com                                                                                       |                                            | Saliente:                                          | email@tudominio.com       |   |
| Ob <u>t</u> ener una nueva c                                                                     | cuenta <u>C</u> or                                                                     | nfig. avanzada                                                                                            |                                            | <u>V</u> olver a probar                            | Hecho Ca <u>n</u> celar   |   |
| Recuerda: qu<br>completa.                                                                        | ue el nomb                                                                             | re de usuario debe de ser                                                                                 | tu cuento                                  | a de correo electro                                | ónico                     |   |

Ahora haz clic en el botón "*Volver a probar*" y Thunderbird cogerá la configuración exacta de nuestra cuenta, quedando del siguiente modo si nuestra configuración es en IMAP

| Configuración de cuenta d                                                  | e correo                                                   |                                        |             |                         |                       | × |
|----------------------------------------------------------------------------|------------------------------------------------------------|----------------------------------------|-------------|-------------------------|-----------------------|---|
| <u>S</u> u nombre:<br><u>D</u> irección de correo:<br>Contr <u>a</u> seña: | Nombre de C<br>email@tudon<br>••••••<br><u>R</u> ecordar o | uenta Su nombre, tal y co<br>ninio.com | imo se mues | tra a los demás         |                       |   |
| Se ha encontrado la s                                                      | iguiente config                                            | uración sondeando el servidor sumi     | Puerto      | SSL                     | Identificación        | ٦ |
| Entrantes                                                                  | $\rm IMAP$ $\sim$                                          | imap.dsmail.es                         | 143 ~       | STARTTLS ~              | Contraseña normal 🗸 🗸 |   |
| Saliente                                                                   | SMTP                                                       | smtp.dsmail.es 🗸                       | 587 ~       | STARTTLS ~              | Contraseña normal 🗸 🗸 |   |
| Nombre de usuario:                                                         | Entrante:                                                  | email@tudominio.com                    |             | Saliente:               | email@tudominio.com   |   |
| Ob <u>t</u> ener una nueva                                                 | cuenta <u>C</u> on                                         | fig. avanzada                          |             | <u>V</u> olver a probar | Hecho Cancelar        | _ |

Para resolver sus dudas y consultas podrá ponerse en contacto con Dayvo Sistemas llamando al **987 84 25 90** o enviando un email a **clientes@dayvo.com** 

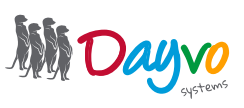

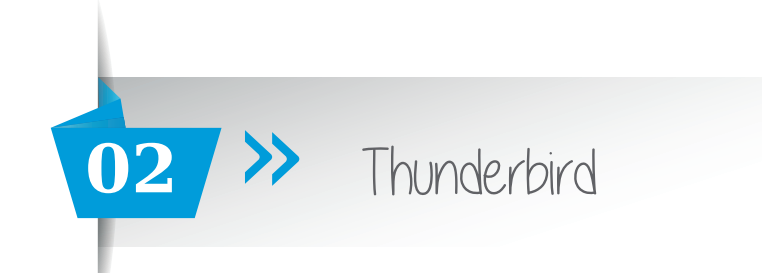

Si nuestra configuración está en POP los datos que cogerá Thunderbird serán lo siguientes:

| nfiguración de cuenta de correo                                                                                                    |                                                                                |                                                  |                | $\times$                              |                                                                   |   |
|----------------------------------------------------------------------------------------------------|--------------------------------------------------------------------------------|--------------------------------------------------|----------------|---------------------------------------|-------------------------------------------------------------------|---|
| Su nombre:       Prueba de correo       Su nombre, tal y como se muestra a los demás         Dirección de correo:       email@tudominio.com         Contr <u>a</u> seña:       ●●●●●●●●         ✓       Recordar contraseña |                                                                                |                                                  |                |                                       |                                                                   |   |
| Se ha encontrado la si                                                                                                    | Se ha encontrado la siguiente configuración sondeando el servidor suministrado |                                                  |                |                                       |                                                                   |   |
| Entrante:                                                                                                    |                                                                                |                                                  |                |                                       |                                                                   |   |
|                                                                                                    | РОРЗ 🗸                                                                         | pop.dsmail.es                                    | 110 ~          | STARTTLS $\sim$                       | Contraseña normal 🛛 🗸                                             |   |
| Saliente:                                                                                                    | SMTP                                                                           | smtp.dsmail.es                                   | 110 ∨<br>587 ∨ | STARTTLS ~<br>STARTTLS ~              | Contraseña normal ~<br>Contraseña normal ~                        | ] |
| Saliente:<br>Nombre de usuario:                                                                                                    | SMTP<br>Entrante:                                                              | pop.dsmail.es smtp.dsmail.es email@tudominio.com | 110 ∨<br>587 ∨ | STARTTLS ~<br>STARTTLS ~<br>Saliente: | Contraseña normal v<br>Contraseña normal v<br>email@tudominio.com | ] |

Haz clic en *Hecho* y...

| Saliente: SMTP<br>Nombre de usuario: Entrante: | smtp.dsmail.es v 587 v<br>email@tudominio.com | Saliente:               | Contraseña normal email@tudominio.com |
|------------------------------------------------|-----------------------------------------------|-------------------------|---------------------------------------|
| Ob <u>t</u> ener una nueva cuenta <u>C</u> or  | nfig. avanzada                                | <u>V</u> olver a probar | Hecho Ca <u>n</u> celar               |

*¡Ya está!* Has finalizado la configuración de tu cuenta de correo, en unos minutos empezarán a aparecer tus correos en tu gestor Thunderbird.

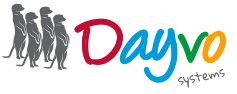

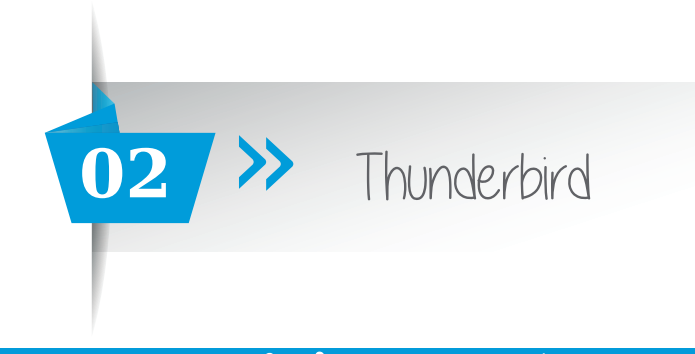

# Configurar una cuenta de correo

Si ya tienes tu cuenta de correo configurada en Outlook y lo que necesitas es cambiar los datos, desde aquí podrás comprobar los datos necesarios para hacerlo.

Lo primero tienes que hacer clic en *Herramientas >> Configuración de cuenta* 

|                    |          | 1                                          |                              |   |
|--------------------|----------|--------------------------------------------|------------------------------|---|
| e Eve <u>n</u> tos | y tareas | Herramien <u>t</u> as Ay <u>u</u> da 📕 •   |                              |   |
| lactar 🔻           | Char     | Libreta de direcciones                     | Ctrl+Mayús.+B                |   |
|                    | ,        | Arc <u>h</u> ivos guardados                | Ctrl+J                       |   |
| Thur               | adarl    | Complementos                               |                              |   |
| That               | IGen     | Administrador de actividad                 |                              |   |
|                    |          | Estado de <u>c</u> hat                     | >                            |   |
| Cor                | reo el   | <u>U</u> nirse al chat                     |                              |   |
|                    | _        | <u>F</u> iltros de mensajes                |                              |   |
|                    | Leer me  | Ejecuta <u>r</u> filtros en la carpeta     |                              |   |
|                    |          | Ejec <u>u</u> tar filtros en el mensaje    |                              |   |
| -/                 | Redacta  | Eje <u>c</u> utar controles de correo no d | leseado en la carpeta        |   |
|                    |          | Eliminar mensajes marcados con             | no no deseados en la carpeta |   |
|                    |          | Importar                                   |                              |   |
|                    |          | Consola d <u>e</u> errores                 | Ctrl+Mayús.+J                |   |
| Cue                | entas    | Permitir depuración remota                 |                              |   |
|                    |          | Limpiar historial reciente                 | Ctrl+Mayús.+Supr.            | - |
| -<br>              | Ver con  | Configuración de cuenta                    | 2                            |   |
| - 24               | 4        | Opciones                                   |                              |   |
|                    | Crear un | a cuenta nueva:                            |                              |   |

En la parte izquierda de la ventana emergente que nos aparece tendrás que buscar y seleccionar la cuenta de correo de la que quieras modificar los datos y hacer clic en *Configuración del servidor* 

| 1 | Configuración de la cuenta                                                     |                                                                                          |                                             |                  |
|---|--------------------------------------------------------------------------------|------------------------------------------------------------------------------------------|---------------------------------------------|------------------|
| ٢ | ✓ email@tudominio.com                                                          | Configuración de                                                                         | el servidor                                 |                  |
|   | Configuración del servidor                                                     | Tipo de servidor:                                                                        | Servidor de correo IMAP                     |                  |
|   | Copias y carpetas                                                              | Nombre del <u>s</u> ervidor:                                                             | imap.dsmail.es                              | Puerto: 143 Pred |
|   | Redacción y direcciones                                                        | Nombre de usuario:                                                                       | email@tudominio.com                         | ]                |
|   | Correo no deseado<br>Sincronización y almacen<br>Acuses de recibo<br>Seguridad | Configuración de segu<br>Seg <u>u</u> ridad de la conex<br>Método de <u>i</u> dentificac | ión: STARTTLS ~<br>ión: Contraseña normal ~ |                  |
|   |                                                                                | Configuración del serv                                                                   | ridor<br>mensajes nuevos al iniciar         |                  |

Dependiendo del tipo de cuenta que tengas, IMAP o POP, deberás modificar la cuenta con los siguientes datos.

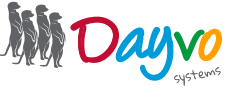

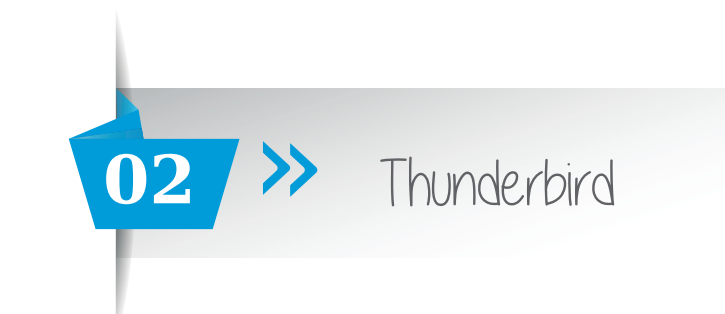

## IMAP

- Nombre del servidor: *imap.dsmail.es* PUERTO 143
- Seguridad de la conexión: *STARTTLS*
- Método de identificación: Contraseña normal

El resto de datos quedarán igual.

| Configuración de la cuenta    |                                                                                | × |
|-------------------------------|--------------------------------------------------------------------------------|---|
| ✓ email@tudominio.com         | Configuración del servidor                                                     |   |
| Configuración del servidor    | Tipo de servidor: Servidor de correo IMAP                                      |   |
| Copias y carpetas             | Nombre del servidor: imap.dsmail.es Puerto: 143 - Predet.: 1                   | 4 |
| Redacción y direcciones       | Nombre de usuario: email@tudominio.com                                         |   |
| Correo no deseado             | Configuración de seguridad                                                     |   |
| Sincronización y almacen      | Seg <u>u</u> ridad de la conexión: STARTTLS $\checkmark$                       |   |
| Seguridad                     | Método de <u>i</u> dentificación: Contraseña normal V                          |   |
| ✓ Carpetas locales            | Configuración del servidor                                                     |   |
| Correo no deseado             | ✓ Comprobar si hay mensajes nuevos al iniciar                                  |   |
| Espacio en disco              | ✓ Buscar nuevos mensajes cada 10 → minutos                                     |   |
| Servidor de salida (SMTP)     | Permitir notificaciones inmediatas del servidor cuando lleguen nuevos mensajes |   |
|                               | Cuando borre un mensaje:                                                       |   |
|                               | Moverlo a esta carpeta: Papelera en email@tudominio.com IMAP                   | 1 |
|                               | ○ Sólo <u>m</u> arcarlo como borrado                                           |   |
|                               | <ul> <li>Eliminarlo inmediatamente</li> </ul>                                  |   |
|                               | A <u>v</u> anzadas                                                             |   |
|                               | Almacenamiento de mensajes                                                     |   |
|                               | Limpiar ("Purgar") la band <u>e</u> ja de entrada al salir                     |   |
|                               | Vaciar papelera al salir                                                       |   |
|                               | <u>T</u> ipo de almacenamiento de mensajes: Archivo por carpeta (mbox) $\vee$  |   |
|                               | Directorio local:                                                              |   |
|                               | C:\Users\ Examinar                                                             |   |
|                               |                                                                                |   |
| Operaciones sobre la cuenta * | <                                                                              | > |
|                               | Aceptar Cancelar                                                               | ] |

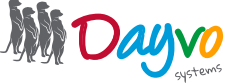

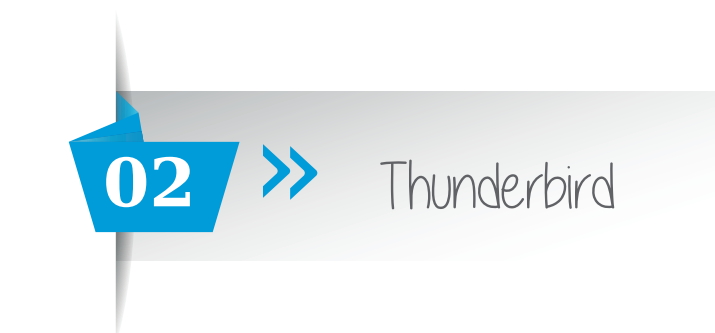

# POP

Nombre del servidor: *pop.dsmail.es* PUERTO 110 Seguridad de la conexión: *STARTTLS* Método de identificación: *Contraseña normal* 

#### El resto de datos quedarían igual.

| Configuración de la cuenta    | ×                                                                             |
|-------------------------------|-------------------------------------------------------------------------------|
| ✓ email@tudominio.com         | Configuración del servidor                                                    |
| Configuración del servidor    | Tipo de servidor: Servidor de correo POP                                      |
| Copias y carpetas             | Nombre del <u>s</u> ervidor: pop.dsmail.es <u>P</u> uerto: 110 - Predet.: 110 |
| Redacción y direcciones       | Nombre de usuario: email@tudominio.com                                        |
| Correo no deseado             | Configuración de seguridad                                                    |
| Sincronización y almacen      | Seguridad de la conexión: STARTTLS 🗸                                          |
| Acuses de recibo              | Método de identificación: Contraceña normal                                   |
| Seguridad                     | Metodo de Identificación.                                                     |
| ✓ Carpetas locales            | Configuración del servidor                                                    |
| Correo no deseado             | ✓ Comprobar si hay mensajes nuevos al iniciar                                 |
| Espacio en disco              | ✓ Buscar nuevos mensajes cada 10 + minutos                                    |
| Servidor de salida (SMTP)     | Descargar automáticamente los mensajes nuevos                                 |
|                               | Descargar sólo los encabe <u>z</u> ados                                       |
|                               | Dej <u>a</u> r los mensajes en el servidor.                                   |
|                               | ✓ Eliminar mensajes del servidor tras 14 → días                               |
|                               | Hasta que yo los <u>b</u> orre                                                |
|                               | Almacenamiento de mensajes                                                    |
|                               | Vaciar papelera al salir A <u>v</u> anzadas                                   |
|                               | Tipo de almacenamiento de mensajes: Archivo por carpeta (mbox)                |
|                               | Directorio local:                                                             |
|                               | C:\Users\<br>Examinar                                                         |
|                               |                                                                               |
|                               |                                                                               |
|                               |                                                                               |
| Operaciones sobre la cuenta * |                                                                               |
|                               |                                                                               |
|                               | Aceptar Cancelar                                                              |

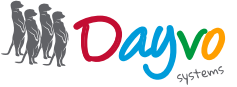

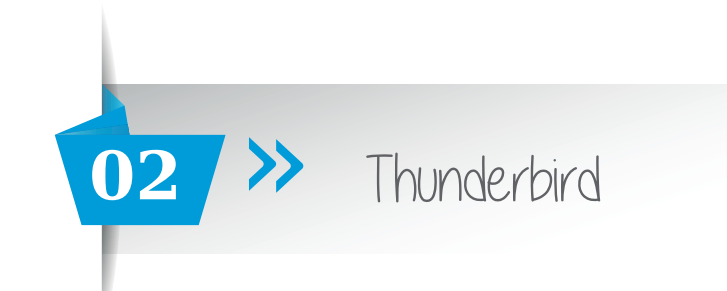

Ahora tenemos que haces clic en el apartado *Servidor de salida (SMTP)* que estará en la parte izquierda debajo de nuestra cuenta de correo.

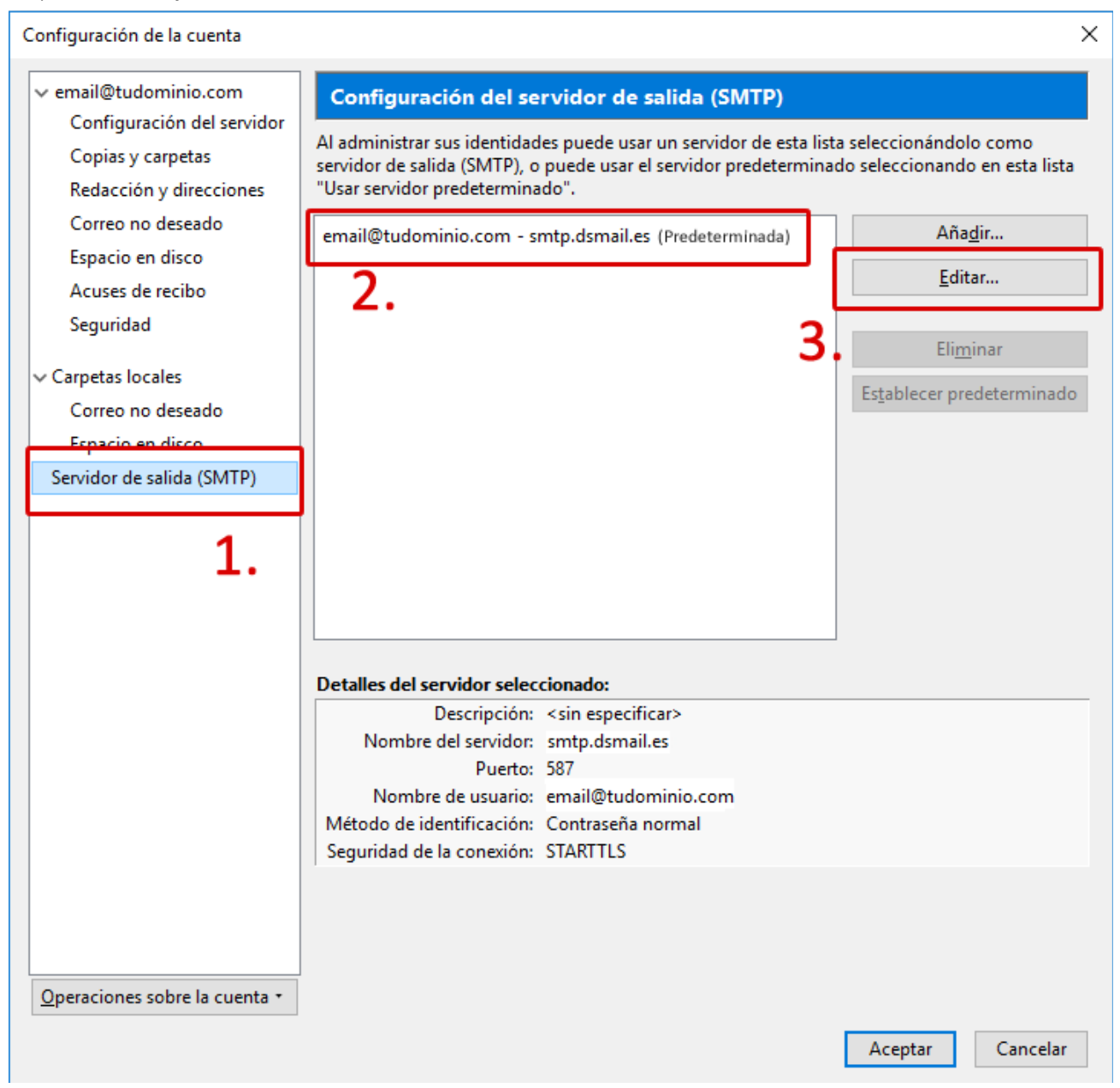

En la nueva ventana que nos aparecerá deberás modificar los datos que tengas por los siguientes:

Nombre del servidor: *smtp.dsmail.es* Puerto: 587 Seguridad de la conexión: *STARTTLS* Método de identificación: *Contraseña normal* 

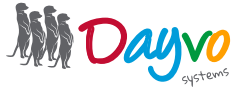

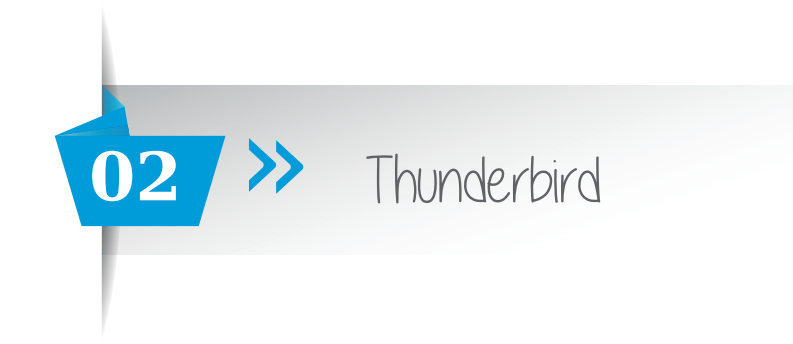

El resto de datos quedarían igual.

| Servidor SMTP                                                                               |                                           | ×        |
|---------------------------------------------------------------------------------------------|-------------------------------------------|----------|
| Configuración<br><u>D</u> escripción:<br>Nombre del <u>s</u> ervidor: sm<br><u>P</u> uerto: | tp.dsmail.es<br>587 ♥ Predeterminado: 587 |          |
| Seguridad e identificación<br>Seguridad de la co <u>n</u> exión:                            | STARTTLS                                  | ~        |
| Método de identific <u>a</u> ción:                                                          | Contraseña normal                         | ~        |
| No <u>m</u> bre de usuario:                                                                 | email@tudominio.com                       |          |
|                                                                                             | Aceptar                                   | Cancelar |

Haz clic en **Aceptar**, y vuelve a la pantalla anterior en la que debemos hacer también clic en el botón **Guardar | Aceptar**.

*¡Ya está!* Has finalizado la configuración de tu cuenta de correo, en unos minutos empezarán a aparecer tus correos en tu gestor Thunderbird.

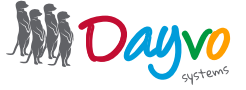

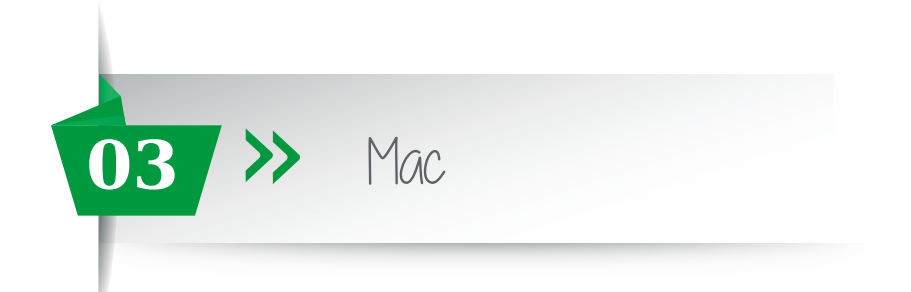

Para comenzar a utilizar tu cuenta de correo electrónico en el gestor de correo *Mail de Mac OS*, lo primero que tienes que hacer es configurar la cuenta deseada dentro del programa *Mail de MAC* haciendo clic en el icono.

Una vez has abierto Mail, selecciona la pestaña superior "Mail" y haz click en "Preferencias".

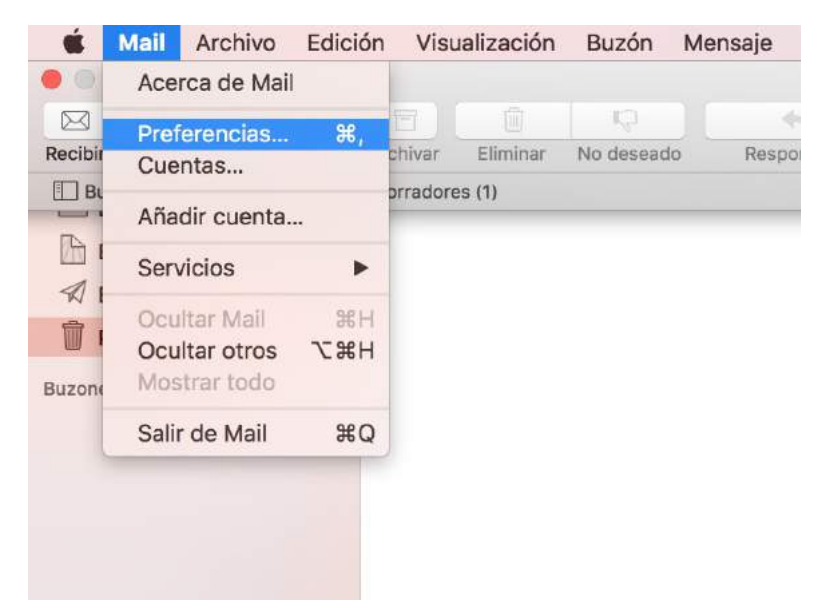

Se abrirá una pestaña llamada "*Cuentas*" y tenemos que pulsar al botón + de la parte inferior izquierda de la pantalla para poder agregar la cuenta de correo.

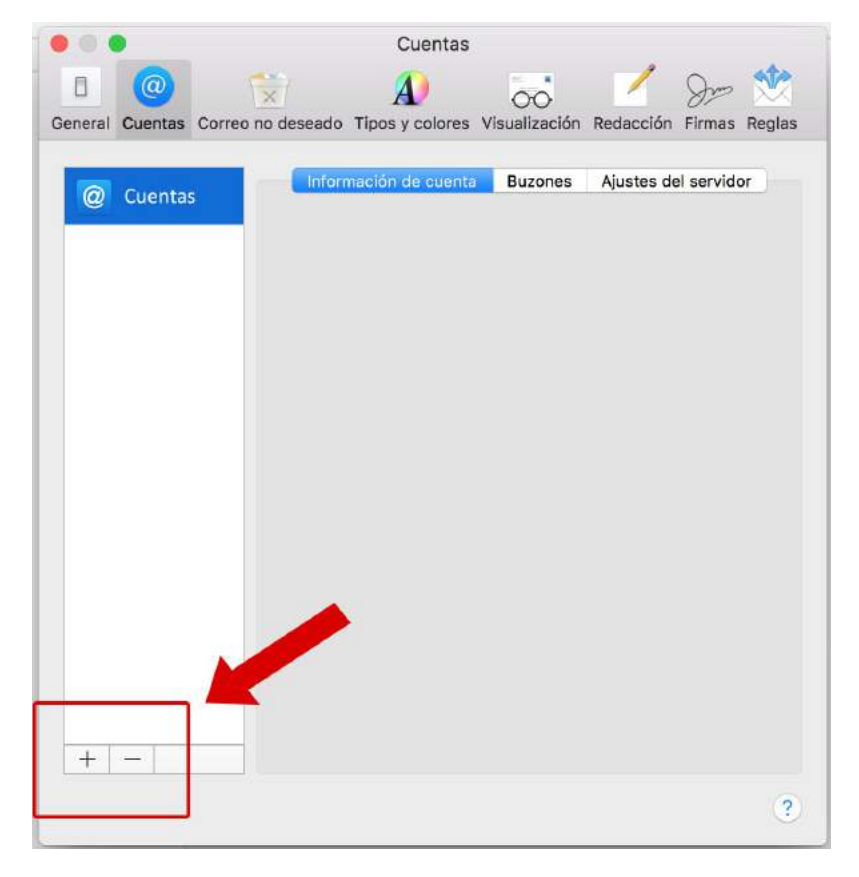

Para resolver sus dudas y consultas podrá ponerse en contacto con Dayvo Sistemas llamando al **987 84 25 90** o enviando un email a **clientes@dayvo.com** 

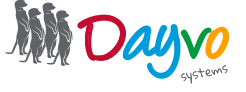

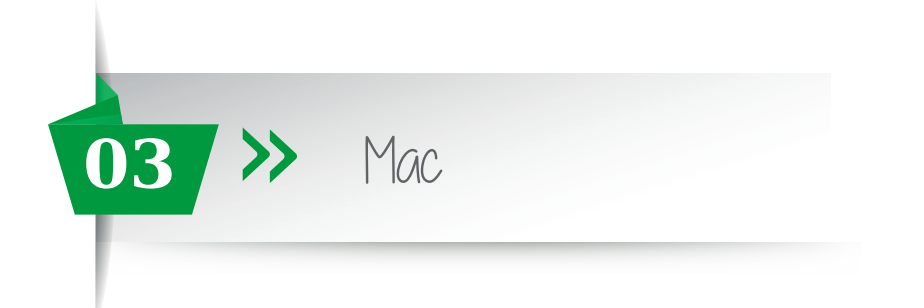

Haz clic en la nueva ventana que aparece en *"Otra cuenta de Mail"* 

| Selecciona un proveedor de cuenta de Mail |  |  |  |
|-------------------------------------------|--|--|--|
| <ul> <li>iCloud</li> </ul>                |  |  |  |
| E E Exchange                              |  |  |  |
| ○ Google <sup>™</sup>                     |  |  |  |
| ○ YAHOO!                                  |  |  |  |
| <ul> <li>Aol.</li> </ul>                  |  |  |  |
| Otra cuenta de Mail                       |  |  |  |
| ? Cancelar Continuar                      |  |  |  |

Al hacer clic en *Continuar* aparecerá entonces una ventana de *"Añadir cuenta"* en la que deberemos completar los siguientes apartados:

Nombre: Es el nombre que aparecerá cuando enviemos correos. Dirección de correo: Aquí debe ir a la cuenta de correo que queremos configurar en Mail. Contraseña: La contraseña del correo que estemos configurando.

| Añade una cuenta de Mail Para comenzar, introduce la siguiente información: |                      |  |  |  |
|-----------------------------------------------------------------------------|----------------------|--|--|--|
| Nombre:                                                                     | Nombre de Cuenta     |  |  |  |
| Correo electrónico:                                                         | email@tudominio.com  |  |  |  |
| Contraseña:                                                                 | •••••                |  |  |  |
| Cancelar                                                                    | Atrás Iniciar sesión |  |  |  |

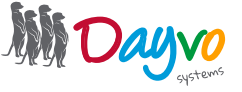

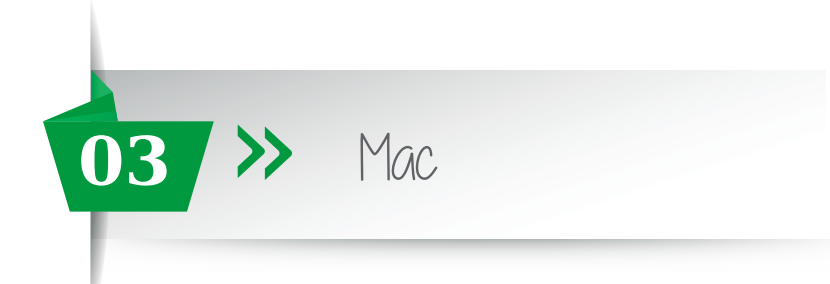

Hacemos clic en *"Iniciar Sesión"* y aparecerá una nueva pestaña llamada *Servidor de correo entrante*, en la que deberemos rellenar los siguientes apartados:

| Correo electrónico:                     | email@tudominio.com          |
|-----------------------------------------|------------------------------|
| Nombre de usuario:                      | email@tudominio.com          |
| Contraseña:                             | •••••                        |
| aquí podrás seleccionar si la cuenta la | configuras en POP o en IMAP  |
| Tipo de cuenta:                         | IMAP 🕈 ᅌ                     |
|                                         | pop.dsmail.es si está en POP |
| Servidor de correo entrante:            | imap.dsmail.es               |
| Servidor de correo saliente:            | smtp.dsmail.es               |
|                                         |                              |
| Cancelar                                | Atrás Iniciar sesión         |
|                                         |                              |

**Descripción:** Sirve para determinar la información que va a tener en esta cuenta de correo, por ejemplo: Correo personal, correo de trabajo... es un dato meramente informativo.

**Nombre de usuario:** Aquí tendras que poner la cuenta de correo completa y en el apartado de "*Contraseña*" pondrás la contraseña de dicha cuenta.

**Tipo de cuenta:** Aquí tienes que seleccionar que tipo de configuración quiere para su cuenta. Tendrás que elegir entre *POP* o *IMAP*.

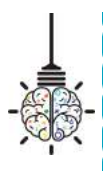

En **POP** se descargarán los mensajes en el ordenador en el que se esté configurado el Mail y se eliminará del servidor, por lo que los mensajes ya no se encontrarán disponibles si el correo se abre en otro lugar. Este procedimiento es el más recomendable para hacer una copia de seguridad de los correos antes de realizar un traslado de dominio.

En **IMAP** se mantienen los mensajes en internet, de modo que si se accede a la cuenta desde diferentes dispositivos, los mensajes siempre estarán siempre disponibles. Esto es recomendable si lo que se quiere es la posibilidad de consultar el correo en cualquier momento y lugar.

Servidor de correo entrante: En este apartado tenemos que poner lo siguiente: imap.dsmail.es Servidor de correo saliente: En este apartado tenemos que poner lo siguiente: smtp.dsmail.es

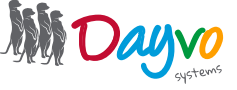

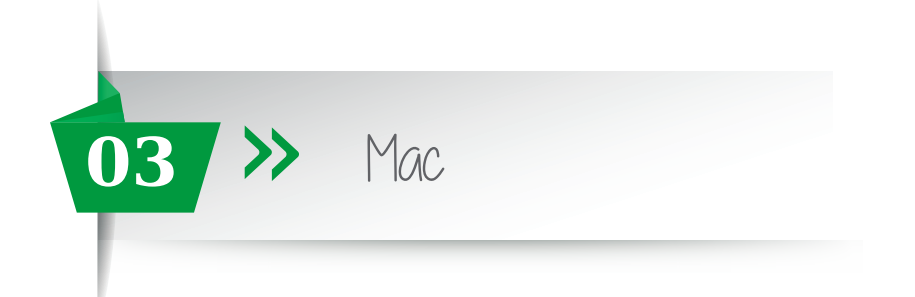

Al hacer clic en *"Iniciar Sesión"* aparecerá una ventana donde nos pida seleccionar las aplicaciones que deseamos usar con esta cuenta, debemos seleccionar *Mail* y *Notas* 

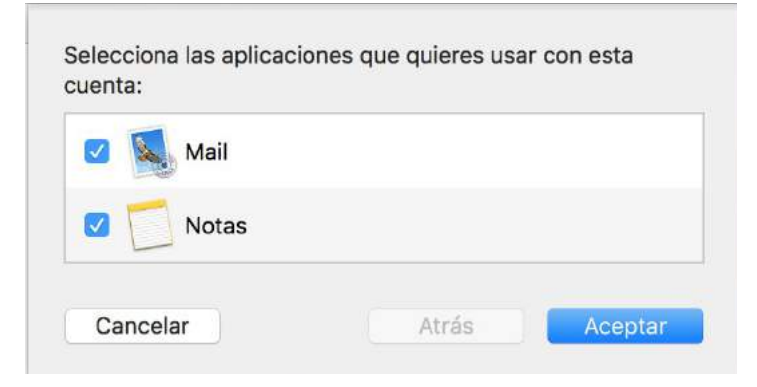

A continuación se nos abrirán las diferentes carpetas de nuestra cuenta de correo.

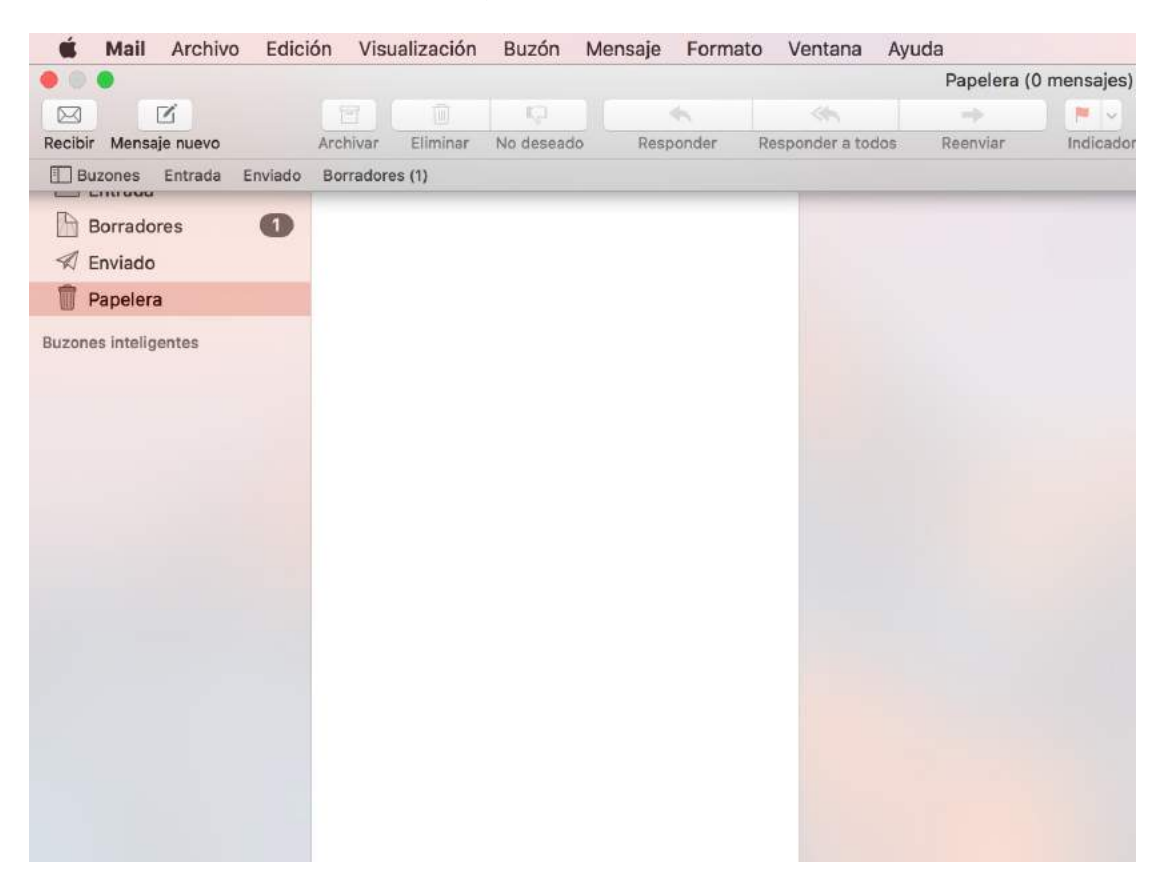

*¡Ya está!* Has finalizado la configuración de tu cuenta de correo, en unos minutos empezarán a aparecer tus correos en tu Mac Os.

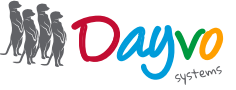

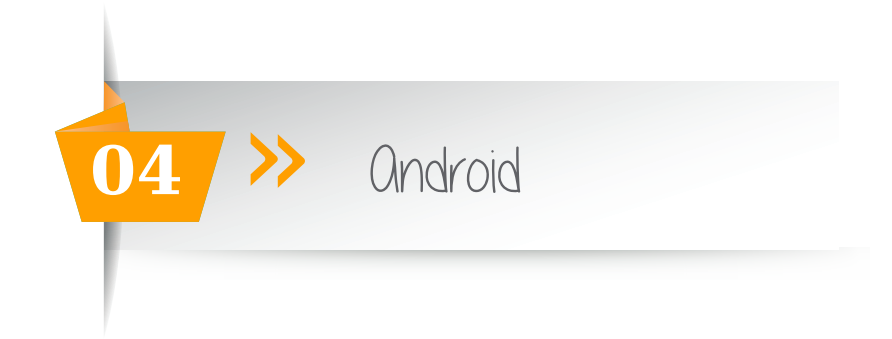

Una vez que tu diseñador te haya facilitado los datos de acceso de tu cuenta de correo asociadas al dominio, ya puedes configurarlas en un gestor de correo.

Pero recuerda que antes has tenido que entrar en <u>https://web.dsmail.es/</u> introducir tu **contraseña temporal** y haber puesto una **nueva contraseña**. No te olvides de poner una contraseña segura que contenga al menos 8 dígitos y al menos un número, una mayúsculas y un símbolos.

Ahora que ya dispones de tu propia cuenta de correo, dirígete a la aplicación **"Correo electrónico o Email"** de tu teléfono Android, para añadir la cuenta en tu dispositivo.

Otra opción de la que dispones para añadir tu cuenta de correo en un dispositivo móvil, pulsa sobre la aplicación de **Ajustes - Cuentas - Añadir cuenta**.

En el caso de que **ya tengas añadida tu cuenta de correo en tu teléfono móvil**, tendrás que acceder directamente a los **ajustes de la cuenta de correo**, para poder configurar los parámetros correspondientes.

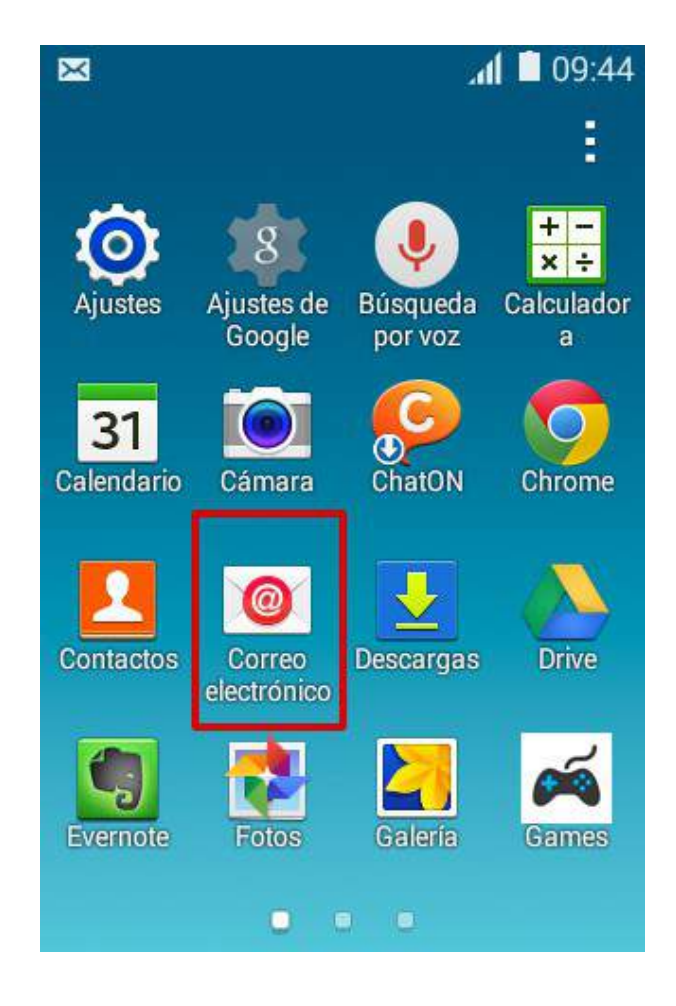

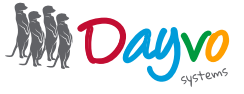

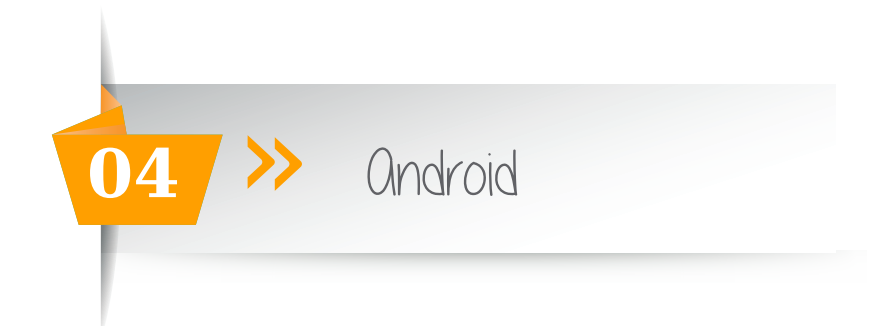

A continuación, te pedirá que introduzcas tu cuenta de correo completa y la contraseña que elegiste para esta cuenta de correo. Para continuar pulsa en **"Siguiente"**.

| × •                                               | <b>. 11 🗎</b> 09:45                    |  |
|---------------------------------------------------|----------------------------------------|--|
| Configurar emai                                   |                                        |  |
| Puede configurar o<br>para la mayoría de<br>pasos | correo electrónico<br>cuentas en pocos |  |
|                                                   |                                        |  |
| Config manual                                     | Siguiente 🛛                            |  |

Ahora, pulsa tendrás que elegir el tipo de cuenta que quieres:

Si seleccionas **"IMAP"** cuando leas un correo con tu móvil Android, el correo no será eliminado del servidor y podrás leerlo desde cualquier dispositivo.

Si seleccionas **"POP"** crearás una copia de seguridad de tus correos en el dispositivo donde lo estés configurando, se borrarán del servidor (a no ser que selecciones "dejar copia en el servidor") y no los podrás ver desde otro dispositivo.

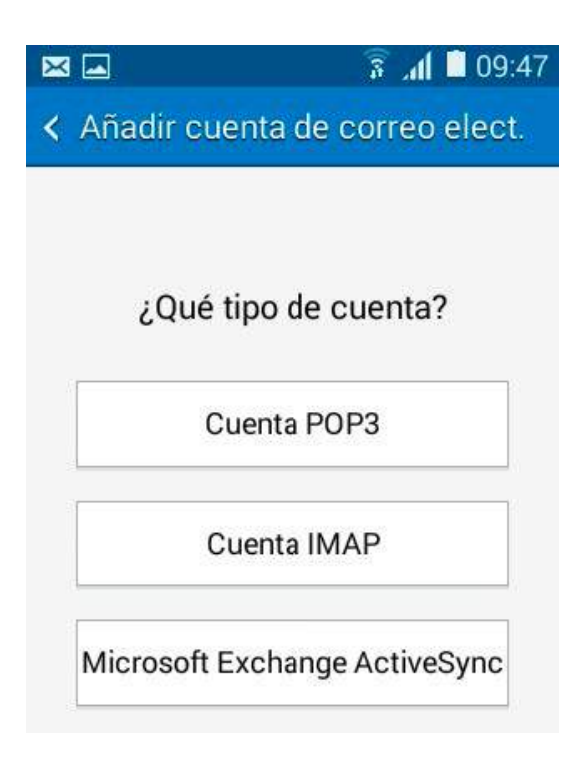

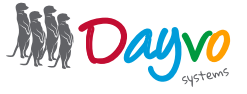

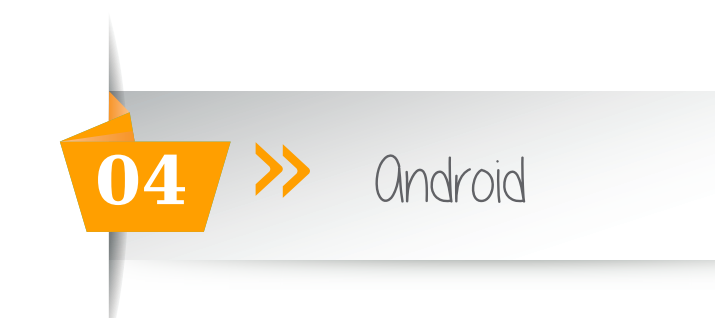

# IMAP

Para configurar el **servidor de entrada**, introduce de nuevo tu cuenta de correo completa y la contraseña que has elegido. Los datos a incorporar son:

| Dirección de correo electrónico: La | 🖾 📼 👘 🔋 📶 📓 09:48               | 🖾 📟 🛛 🔋 🧃 09:48               |
|-------------------------------------|---------------------------------|-------------------------------|
| cuenta de correo                    | ≺ Ajustes del servidor entrante | Ajustes del servidor entrante |
| Nombre de usuario: Cuenta de correo | Dirección de correo electrónico | Tipo de seguridad             |
|                                     | email@tudominio.com             | SSL                           |
| Contraseña: Tu contraseña           | Nombre de usuario               |                               |
| Sonvidorimon iman demail or         | email@tudominio.com             | Puerto                        |
| Tipo de seguridad: SSI              |                                 | 993                           |
| Deserts 002                         | Contraseña                      |                               |
| Puerto: 993                         |                                 | Prefijo de ruta IMAP          |
| Haz clic en <b>Siguiente</b>        | Servidor IMAP                   | Opcional                      |
|                                     | imap.dsmail.es                  | Siguiente 👂                   |
|                                     |                                 |                               |

**Configurar el servidor de salida IMAP:** En "Servidor SMTP" deberás indicar "smtp.dsmail.es", marca la opción "Solicitar inicio de sesión", introduce tu cuenta de correo completa y la contraseña. Los datos a incorporar son:

| <b>Dirección de correo electrónico:</b> La<br>cuenta de correo                              | <ul> <li>☑ ☑ </li> <li>☑ I I I I I I I I I I I I I I I I I I I</li></ul> | <ul> <li>☑ ☑ </li> <li>☑ I I I I I I I I I I I I I I I I I I I</li></ul> |
|---------------------------------------------------------------------------------------------|--------------------------------------------------------------------------|--------------------------------------------------------------------------|
| Nombre de usuario: Cuenta de correo                                                         | Servidor SMTP<br>smtp.dsmail.es                                          | Nombre de usuario<br>email@tudominio.com                                 |
| Contraseña: Tu contraseña<br>Servidor smtp: <i>smtp.dsmail.es</i><br>Tipo de seguridad: SSL | Tipo de seguridad SSL                                                    | Contraseña                                                               |
| <b>Puerto: 465</b><br>Haz clic en <b>Siguiente.</b>                                         | Puerto<br>465                                                            | Siguiente <b>O</b>                                                       |

V Solicitar inicio de sesión

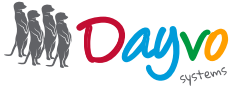

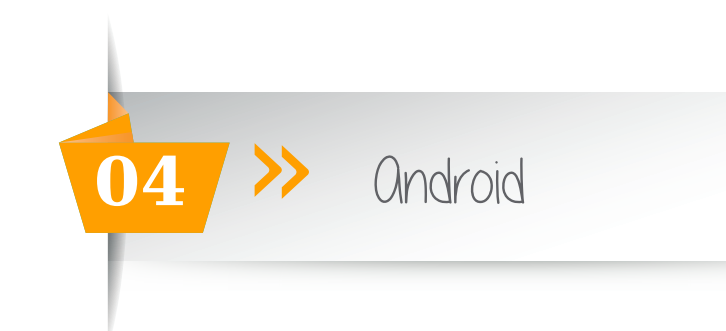

# POP

Para configurar el **servidor de entrada**, introduce de nuevo tu cuenta de correo completa y la contraseña que has elegido. Los datos a incorporar son:

| Dirección de correo electrónico: La | 🖾 📟 💦 🔏 🗎 09:48                 | 🖂 📟 💿 👔 🖬 09:48                                   |
|-------------------------------------|---------------------------------|---------------------------------------------------|
| cuenta de correo                    | < Ajustes del servidor entrante | <ul> <li>Ajustes del servidor entrante</li> </ul> |
| Nombre de usuario: Cuenta de correo | Dirección de correo electrónico | Tipo de seguridad                                 |
|                                     | email@tudominio.com             | SSL                                               |
| Contraseña: Tu contraseña           |                                 | Puerto                                            |
| Servidoriman: non demail es         | Nombre de usuario               | 995                                               |
| Tipo de seguridad: <i>SSL</i>       | email@tudominio.com             | Desfis de este IMAD                               |
| Puerto:995                          | Contraseña                      | Opcional                                          |
|                                     | ••••••                          |                                                   |
| Haz clic en <i>Siguiente.</i>       | Servidor IMAP                   | Siguiente 👂                                       |
|                                     | pop.dsmail.es                   |                                                   |
|                                     |                                 |                                                   |

**Configurar el servidor de salida POP:** En **"Servidor SMTP"** deberás indicar **"smtp.dsmail.es",** marca la opción "Solicitar inicio de sesión", introduce tu cuenta de correo completa y la contraseña. Los datos a incorporar son:

| Dirección de correo electrónico: La  | 🖂 🛋 🔋 👔 🖬 09:51                 | × •               | 🛜 📶 🗋 09:51     |
|--------------------------------------|---------------------------------|-------------------|-----------------|
| cuenta de correo                     | < Ajustes del servidor saliente | < Ajustes del ser | rvidor saliente |
| Nombre de usuario: Cuenta de correo  | Servidor SMTP                   | Nombre de usuario | )               |
|                                      | smtp.dsmail.es                  | email@tudominic   | o.com           |
| Contraseña: Tu contraseña            | Tipo de seguridad               |                   |                 |
| Servidor smtp: <i>smtp.dsmail.es</i> | SSI                             | Contraseña        |                 |
| Tipo de seguridad: <u>SSL</u>        |                                 | <u> </u>          |                 |
| Puerto: 465                          | Puerto                          | - <u>-</u>        |                 |
|                                      | 465                             |                   | Siguiente 🕑     |
| Haz clic en <b>Siguiente.</b>        |                                 |                   |                 |
|                                      | Solicitar inicio de sesión      |                   |                 |

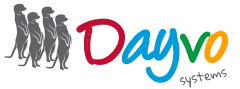

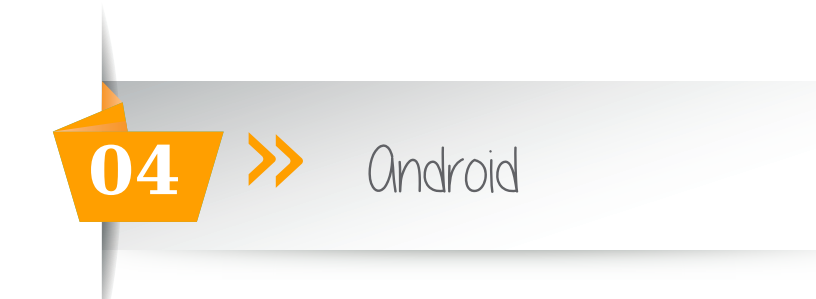

Ahora tu smartphone comprobará los datos que has indicado. A continuación, selecciona la frecuencia con la que quieres que tu smartphone compruebe si hay nuevos correos y pulsa en "Siguiente"

| 80 Ta800                                                                                                    | 🖾 💿 👔 🖬 09:53                                                                                                    |
|----------------------------------------------------------------------------------------------------|----------------------------------------------------------------------------------------------------|
| <ul> <li>Representation operations replacedly</li> </ul>                                                                                                    | Coperation of the second second se |
|                                                                                                    | Sincronizar planificación                                                                                                    |
|                                                                                                    | Cada 15 minutos                                                                                                    |
| Comprobando la configuración del                                                                                                    | Planificación del horario punta                                                                                                    |
| servidor de salida                                                                                                    | Cada 15 minutos                                                                                                    |
| Cancelar                                                                                                    | Sincronizar Correo electrónico                                                                                                    |
| Company of Contraction of Contraction of Contractio | Notificarme cuando llega correo electrónico                                                                                                    |
|                                                                                                    |                                                                                                    |
| Sparse B                                                                                                    | Siguiente 👂                                                                                                    |

Finalmente escribe el nombre que deseas que aparezca al enviar los correos y pulsa en "Siguiente":

| Dar nombre a esta cuenta (opcional)<br>Nombre de Cuenta<br>ombre (aparece en mensajes salient<br>Nombre Remitente/Empresa | Su cuenta se ha<br>lista para recibir | configurado y está<br>correo electrónico |
|----------------------------------------------------------------------------------------------------|---------------------------------------|------------------------------------------|
| Nombre de Cuenta<br>ombre (aparece en mensajes salient<br>Nombre Remitente/Empresa                                        | Dar nombre a es                       | ta cuenta (opcional)                     |
| ombre (aparece en mensajes salient<br>Nombre Remitente/Empresa                                                            | Nombre de Cue                         | enta                                     |
| Nombre Remitente/Empresa                                                                                                  | ombre (aparece                        | en mensajes salient                      |
|                                                                                                    | Nombre Remite                         | ente/Empresa                             |
|                                                                                                    |                                       |                                          |

*¡Ya está!* Has finalizado la configuración de tu cuenta de correo, en unos minutos empezarán a aparecer tus correos en tu smartphone Android.

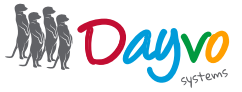

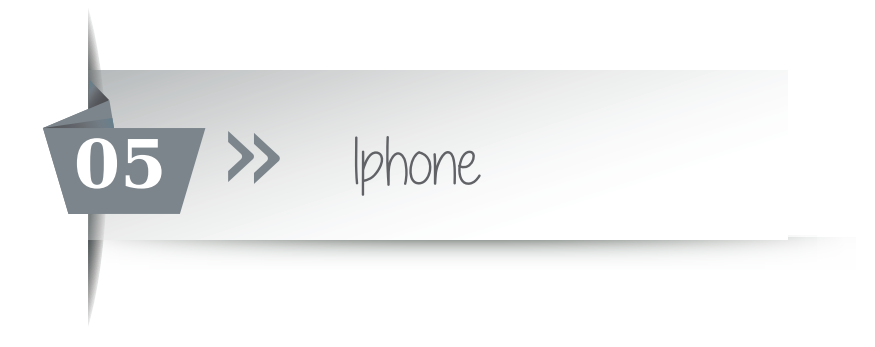

Una tu diseñador ya te ha facilitado la cuentas de correo asociadas a tu dominio ya podrás configurarlas en un gestor de correo.

Pero recuerda que antes has tenido que entrar en <u>https://web.dsmail.es/</u> introducir tu contraseña temporal y haber puesto una nueva contraseña. No te olvides de poner una contraseña segura que contenga números, mayúsculas, minúsculas, símbolos...

Para configurar la cuenta de correo en un Iphone o en un Ipad hacemos clic en el icono Ajustes

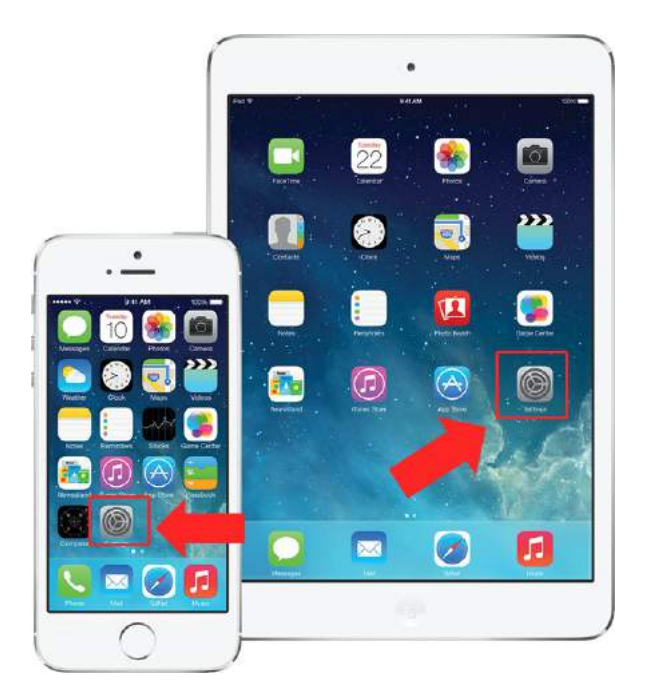

Haz clic en el apartado Correo, contacto, calendario

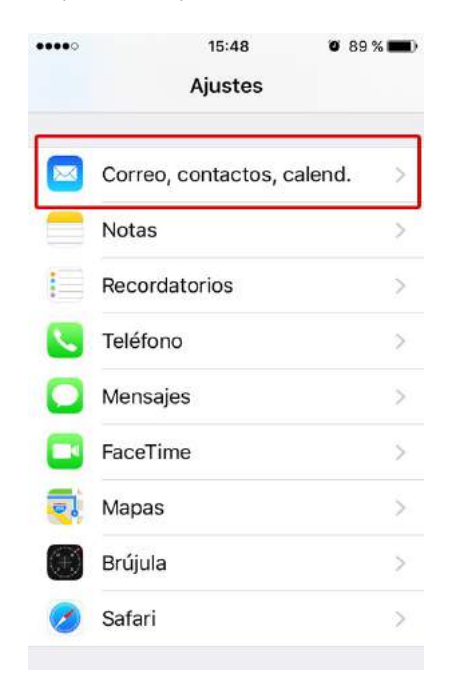

Para resolver sus dudas y consultas podrá ponerse en contacto con Dayvo Sistemas llamando al **987 84 25 90** o enviando un email a **clientes@dayvo.com** 

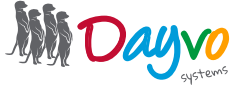

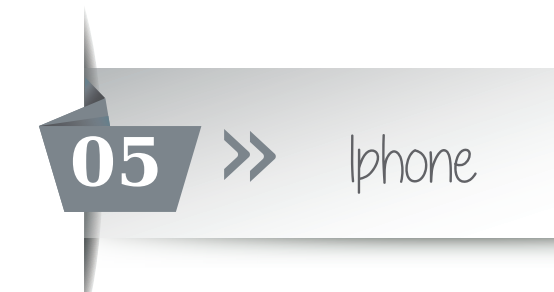

Una vez aquí das a la opción "Añadir Cuenta"

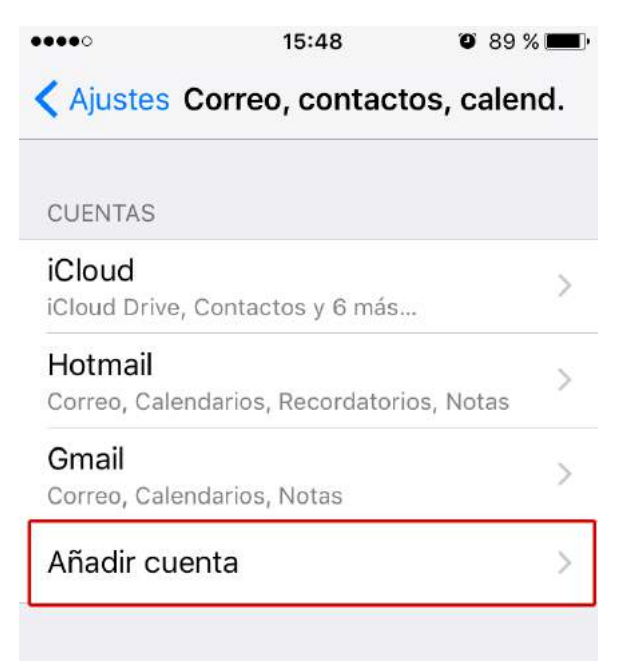

Haz click en la sección "Otra" para configurar nuestro correo deseado.

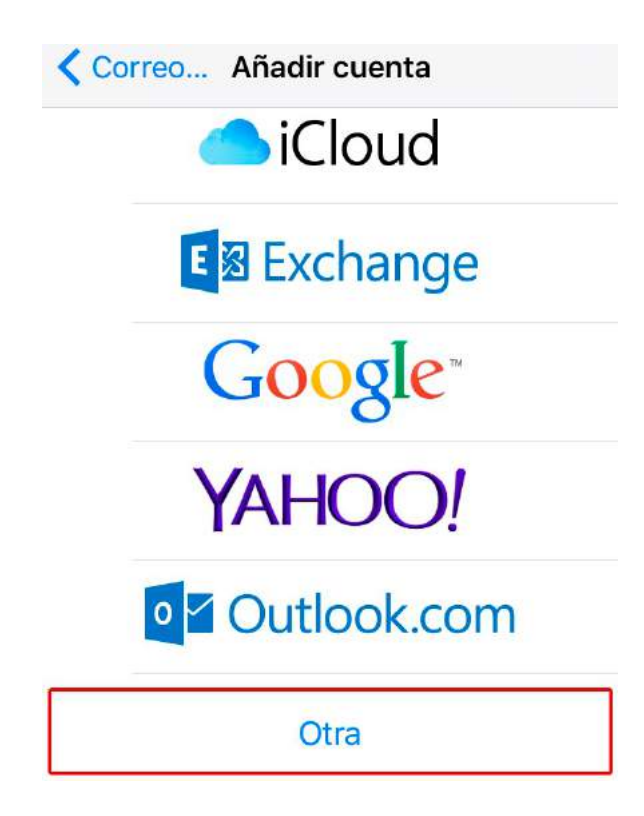

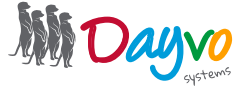

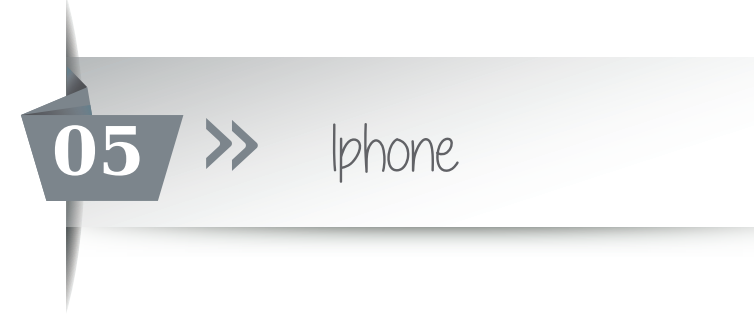

Selecciona la opción "Añadir cuenta de correo"

| < Añadir cuenta Otra    |   |
|-------------------------|---|
| CORREO                  |   |
| Añadir cuenta de correo | > |
| CONTACTOS               |   |
| Añadir cuenta LDAP      | > |
| Añadir cuenta CardDAV   | > |

En la nueva ventana que se nos abre, tienes que configurar las siguientes opciones:

**Nombre:** Es el nombre que tendrás en la cuenta, el que verá la gente a la que le envies los correos. **Dirección:** En este apartado tienes que poner el nombre completo de la cuenta, como por ejemplo "email@tudominio.com"

Contraseña: La contraseña de dicha cuenta.

**Descripción:** Este apartado sirve para seleccionar el tipo de información que vas a tener en esta cuenta, como por ejemplo "correo personal", "correo de trabajo"... simplemente es un dato informativo.

| Cancelar   | Nueva cuenta | Siguiente |
|------------|--------------|-----------|
| Nombre     | Nombre De Cu | ienta     |
| Correo     | email@tudomi | nio.com   |
| Contraseña | •••••        |           |
| Descripció | n Tudominio  |           |

-----

A continuación deberemos indicar si nuestra cuenta de correo la queremos configurar en IMAP o en POP.

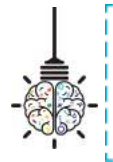

*Consejo:* En un dispositivo móvil o tablet se recomienda utilizar IMAP, ya que puedes tener problemas con la configuración en POP. Recuerda que esta configuración lo que hace es descargar los correos en el dispositivo, y un dispositivo móvil o tablet no tienen la capacidad de un ordenador.

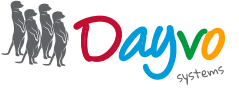

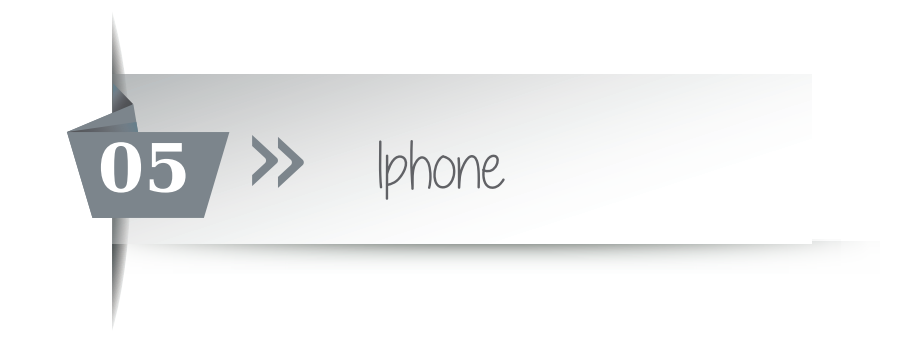

# IMAP

Y configuraremos el servidor de correo entrante y el servidor de correo saliente.

Servidor de correo entrante

Nombre de host: *imap.dsmail.es* Nombre de usuario: Tu correo electrónico completo Contraseña: Borra la que viene por defecto e introduce tu contraseña Puerto: 993

| Cancelar                   | Nueva cuenta Siguiente | SERVIDOR CORREO ENTRANTE            |  |
|----------------------------|------------------------|-------------------------------------|--|
| ІМАР                       | РОР                    | Nombre de host imap.dsmail.es       |  |
| Nombre                     | Nombre De Cuenta       | Nombre de usuario email@tudominio.c |  |
| Correo email@tudominio.con |                        | Contraseña ••••••                   |  |

Descripción Tudominio

Servidor de correo saliente

Nombre de host: *smtp.dsmail.es* Nombre de usuario: Tu correo electrónico completo Contraseña: Borra la que viene por defecto e introduce tu contraseña Puerto: 587 o 465

SERVIDOR CORREO SALIENTE

Nombre de host smtp.dsmail.es

Nombre de usuario email@tudominio.c...

Contraseña ••••••

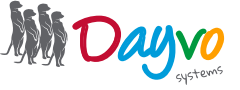

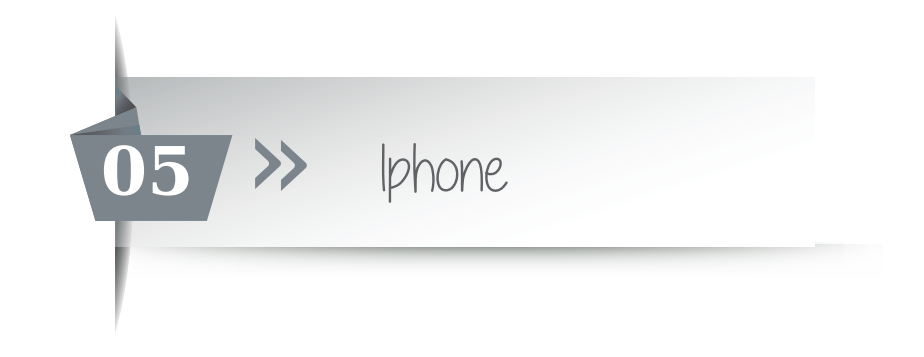

## POP

Y configuraremos el servidor de correo entrante y el servidor de correo saliente.

Servidor de correo entrante

Nombre de host: *pop.dsmail.es* Nombre de usuario: Tu correo electrónico completo Contraseña: Borra la que viene por defecto e introduce tu contraseña Puerto: 995

| Cancelar | Nueva cuenta Siguiente | SERVIDOR CORREO ENTRANTE              |
|----------|------------------------|---------------------------------------|
| IMAP POP |                        | Nombre de host pop.dsmail.es          |
| Nombre   | Nombre De Cuenta       | Nombre de usuario email@tudominio.com |
| Correo   | email@tudominio.con    | Contraseña ●●●●●●●                    |

Descripción Tudominio

Servidor de correo saliente

Nombre de host: *smtp.dsmail.es* Nombre de usuario: Tu correo electrónico completo Contraseña: Borra la que viene por defecto e introduce tu contraseña Puerto: 587 o 465

SERVIDOR CORREO SALIENTE

Nombre de host smtp.dsmail.es

Nombre de usuario email@tudominio.c...

Contraseña ••••••

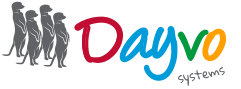

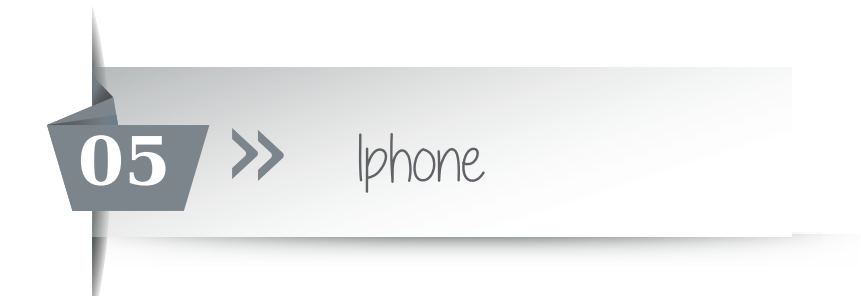

Una vez hayas introducido la configuración, haz clic en Siguiente

| ••••        | 15:51        | 0 88 % 🔳  |
|-------------|--------------|-----------|
| Cancelar    | Nueva cuenta | Siguiente |
| Correo      | email@tudomi | nio.com   |
| Descripciór | n Tudominio  |           |
|             |              |           |

Tras hacer clic en *"Guardar"* en el siguiente paso ya tendrás tu cuenta perfectamente configurada y operativa en tu dispositivo móvil Iphone o Ipad.

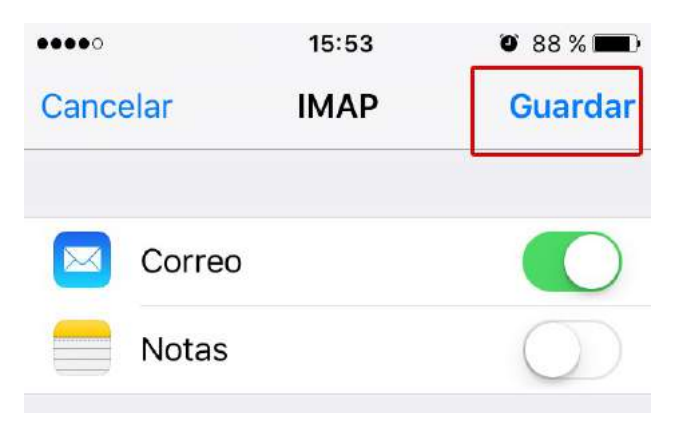

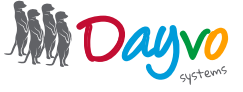